Las notificaciones de la escuela se envían a los contactos registrados (correo electrónico, LINE, aplicación). También puede comprobarla iniciando sesión en Mi Página.

## Recibir por correo electrónico

Este es un ejemplo de cómo se recibe un aviso de la escuela por correo electrónico.

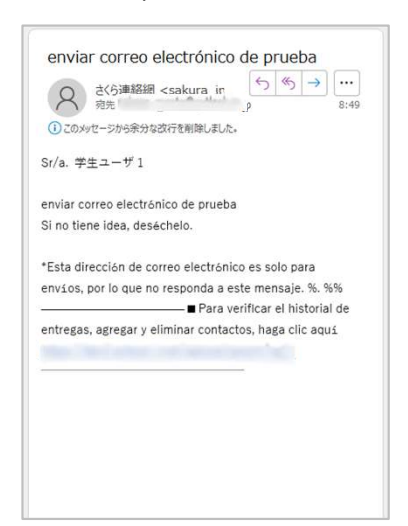

Este es un ejemplo donde se establece la confirmación de apertura.

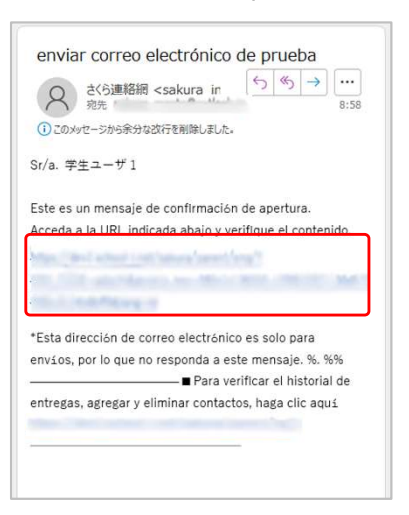

Al pulsar la URL en el correo electrónico, se mostrarán los contenidos y se notificará a la escuela que se abrió el correo electrónico.

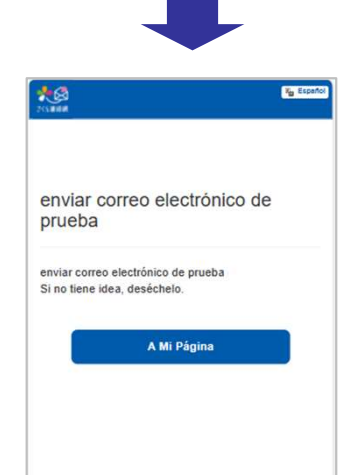

## **Recibir por LINE**

Este es un ejemplo de cómo se recibe un aviso de la escuela por LINE. En el caso de LINE, independientemente de si hay o no una confirmación de lectura, siempre pasará a una pantalla de mensajes como la de abajo.

Al pulsar el botón de confirmación, se mostrarán los contenidos y se notificará a la escuela de la apertura del mensaje.

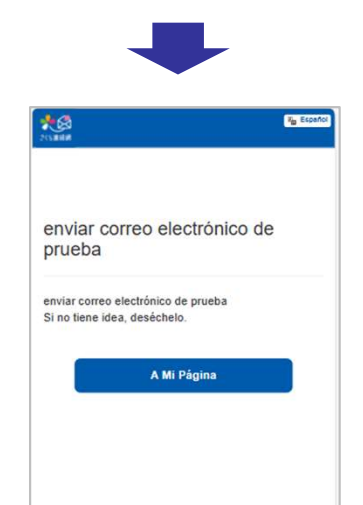

## Recibir por la aplicación

Recibirá una notificación push como la siguiente.

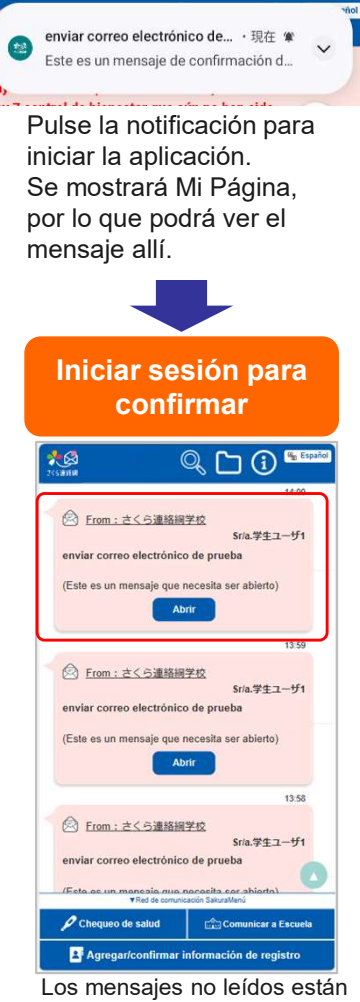

Los mensajes no leídos están codificados por colores. Cuando pulse el botón "Abrir", la escuela será notificada de la apertura y se mostrarán los contenidos.

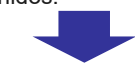

| <ul> <li>From: さくら連絡模学校<br/>Sria.4</li> <li>Sria.4</li> <li>serviar correo electrónico de prueba</li> <li>anviar correo electrónico de prueba</li> <li>Si no tiene idea, deséchelo.</li> <li>From: さくら連絡模学校<br/>Sria.4</li> </ul> | 14:00<br>音<br>学生ユーザ1<br>13:59 |
|----------------------------------------------------------------------------------------------------|-------------------------------|
| <ul> <li>From:さくら連結線学校<br/>Sria.1</li> <li>Sria.1</li> <li>Sria.1</li> <li>Sria.1</li> <li>Sria.1</li> <li>Correo electrónico de prueba</li> <li>Sria.1</li> <li>From:さくら連絡線学校</li> <li>Sria.1</li> </ul>                         |                               |
| stra:<br>enviar correo electrónico de prueba<br>anviar correo electrónico de prueba<br>SI no tiene idea, deséchelo.<br><u>From : さくら連絡続学校</u><br>sria. <sup>4</sup>                                                               | ¥£⊥−♥1                        |
| enviar correo electrónico de prueba<br>Si no tiene idea, deséchelo.<br><u>) From : さくら連絡線学校</u><br>Sria. <sup>4</sup>                                                                                                    | 13:59                         |
| ② From : さくら連絡線学校<br>Sria.4<br>enviar correo electrónico de prueba                                                                                                    | 13:59                         |
| ② From:さくら連絡綱学校<br>Sr/a.st                                                                                                    |                               |
|                                                                                                    | ギキユーザ1                        |
| Este es un mensaje que necesita ser abi                                                                                                    | erto)                         |
|                                                                                                    | 13:58                         |
| Erom:さくら連絡網学校<br>Sr/a.5                                                                                                    | 学生ユーザ1                        |
| enviar correo electrónico de prueba                                                                                                    |                               |
| Este es un mensaje que necesita ser abi                                                                                                    | erto)                         |
| ▼Red de comunicación SakuraMenů                                                                                                    |                               |

Agregar/confirmar información de registro